## 얼굴인식 줌

정지 이미지에서 얼굴을 포함하는 부분을 확대하여 새로운 파일로 저장할 수 있습니다.

1 재생 모드를 선택합니다.

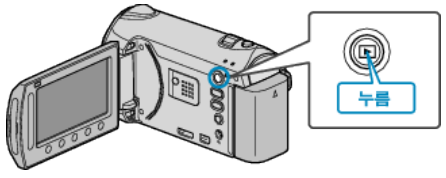

2 정지 이미지 모드를 선택합니다.

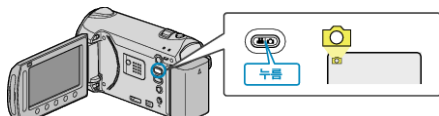

3 원하는 정지 이미지를 선택하고 ☞ 를 누릅니다.

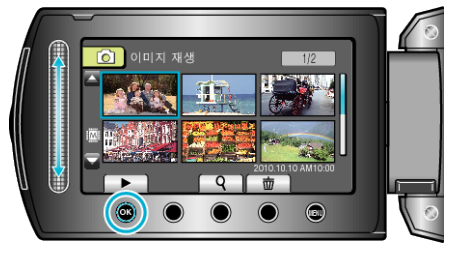

**4** 🖂 을 누릅니다.

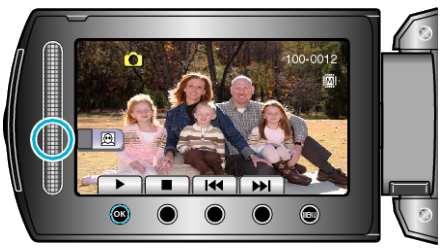

- 얼굴이 인식되었습니다.
- 5 줌할 얼굴을 선택하고 🞯 를 누릅니다.

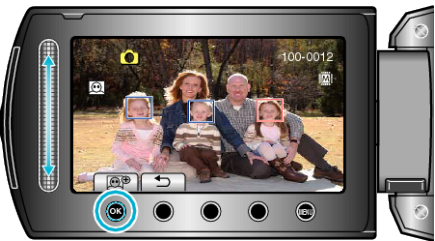

- 빨간색으로 강조된 얼굴이 확대됩니다.
- 6 🐵 를 거듭 눌러 줌 비율을 변경합니다.

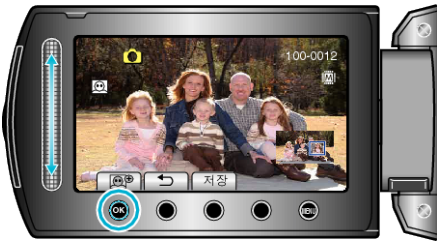

- 줌 영역을 조절/변경하려면 슬라이더를 누릅니다.
- **7** "저장"을 누릅니다.

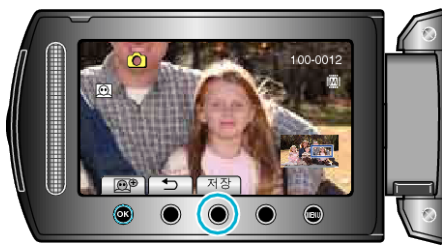

- 원래 화면비에 관계없이 줌 이미지는 16:9 로 저장됩니다.
- 8 "예"을 선택하고 ∞를 누릅니다.

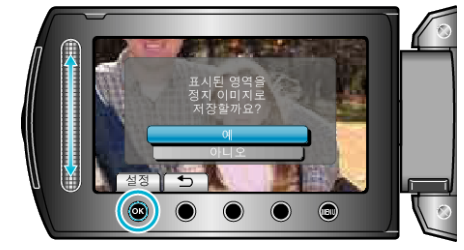

● 저장 후 ☞ 를 누릅니다.